## Configure the setup.ini

- 1. Replace the instances **comparion.example.com** of your FQDN fully qualified domain name), eg.**comparion.acme.org** in the **setup.ini** file.
- 2. Set the DB\_COMPARION value to the name you wish to call your Comparion database.
- Leave OPTIONS\_ForceSSL set to 0 until you get the system running. Afterwards, you can change this value to 1, run the SelfHostSetup.ps1 script again and then manually install your SSL certificate for this site. This will force all http requests to be redirected to https.
- 4. Comparion requires access to an SMTP server to send emails to users. Enter the values for the **SMTP\_** sections accordingly. You may have to experiment with changing **SMTP\_UseSSL** from 1 to 0 depending upon your SMTP server.
- 5. Enter the correct values for the SqlServer entries. If you are specifying that you are using a "Trusted" connection, make sure you don't have values for the SQL Server username and password. The account you specify, regardless of the connection type needs to have at least db creation and owner privileges in order to create and modify the datbase. If you are using Trusted connection, you need to make sure the account that is running under the websites Application Identity in IIS is able to authenticate against the SQL Server.
- 6. Please see the article Machine Certificates to see how to get the values for WCERT\_encodedvalue and WCERT\_THUMBPRINT.

[setup] DNS\_FQDN=comparion.example.com DNS\_EVALSITE=r-comparion.example.com DB COMPARION=ComparionDB **OPTIONS ForceSSL=0** SMTP\_FullEmail=admin@example.com SMTP\_Name=SelfhostAdministrator SMTP\_Password=SMTP\_PASSWORD SMTP Port=25 SMTP Server=smtp.example.com SMTP\_User=donotreply@example.com SMTP UseSSL=1 SqlServerAddress=localhost SqlServerTrusted=false SqlServerUser= SqlServerPassword= WCERT\_encodedvalue= WCERT THUMBPRINT= FogBugz\_AutoSubmit=0 FOGBUGZ Area= FOGBUGZ\_Email= FOGBUGZ\_Feedback= FOGBUGZ Project= FOGBUGZ Submit= FOGBUGZ AutoSubmit=0 FOGBUGZ User= OPTIONS HttpErrors=DetailedLocalOnly OPTIONS DisableAutoCompleteForLogin=0 OPTIONS HideMasterHeader=false OPTIONS\_LockTimeout=1 OPTIONS\_CustomFileRoot=..\ [info] INFO\_APPVERSION=5.70.015.34084 INFO\_Changeset=c4d7b730434a [sign] CERTFILE= CERTPASSWORD= PUBLISHER=Expert Choice, Inc. [dnsimple] AccountId=

## Expert Choice Comparion® Help Document

Token= [Azure] EnviornmentName= AzureBaseAddress= ResourceGroupLocation= ResourceGroupName= SubscriptionID= ServicePrincipalAppID= ServicePrincipalKey= TenantID= StorageAccountName= DatabaseEdition= DatabaseServiceLevel= SqlServerName= ServerIP= WCERT\_CERTFILE= WCERT\_CERTPASSWORD= CTier= CNumberOfWorkers= CServicePlanSize= RTier= RNumberOfWorkers= RServicePlanSize=

Next: Install Expert Choice Self host instance

Previous: Machine Certificates